# Standalone-Datenbank-MGMTPOSTGRES\_SLAVE-Failover auf MGMTPOSTGRES\_MASTER

# Inhalt

Einführung Voraussetzungen Anforderungen Verwendete Komponenten Hintergrundinformationen Problem Fehlerprotokolle Lösung

# Einführung

In diesem Dokument wird beschrieben, wie Sie MGMTPOSTGRES\_SLAVE wiederherstellen, wenn kein Cluster mit dem MGMTPOSTGRESS\_MASTER gebildet wird.

# Voraussetzungen

#### Anforderungen

Cisco empfiehlt, über Kenntnisse in folgenden Bereichen zu verfügen:

- Linux-Schnittstelle
- Umgebung virtueller Systeme
- Postgresql
- PCS (Pacemaker/Corosync Configuration System)

#### Verwendete Komponenten

Die Informationen in diesem Dokument basieren auf den folgenden Softwareversionen:

- CloudCenter Version 4.8.1.1
- MGMTPOSTGRES\_SLAVE-Komponente
- MGMTPOSTGRES\_MASTER-Komponente

Die Informationen in diesem Dokument wurden von den Geräten in einer bestimmten Laborumgebung erstellt. Alle in diesem Dokument verwendeten Geräte haben mit einer leeren (Standard-)Konfiguration begonnen. Wenn Ihr Netzwerk in Betrieb ist, stellen Sie sicher, dass Sie die potenziellen Auswirkungen eines Befehls verstehen.

### Hintergrundinformationen

Wenn bei beiden MGMTPOSTGRES-Komponenten ein Fehler auftritt, bildet MGMTPOSTGRES\_SLAVE keinen Cluster mehr mit dem MGMTPOSTGRES\_MASTER.

# Problem

MGMTPOSTGRES\_SLAVE bildet keinen Cluster mit dem MGMTPOSTGRES\_MASTER. Um beide MGMTPOSTGRES zu einem Cluster zu machen, muss die Datenbank MGMTPOSTGRES\_SLAVE gelöscht werden. Anschließend wird die Datenbank vom MGMTPOSTGRES\_MASTER wiederhergestellt.

# Fehlerprotokolle

```
[root@mgmtpostgres_master etc] # pcs status
Cluster name: cliqrdbcluster
Stack: corosync
Current DC: dbmaster (version 1.1.15-11.e174ec8) - partition with quorum
Last updated: Mon Nov 13 19:15:30 2017
                                                      Last changed: Mon Nov 13 16:59:51 2017 by
root via crm_attribute on db master
2 nodes and 3 resources configured
Online: [ dbmaster dbslave ]
Full list of resrouces:
 Resrouce Group: VIPGroup
           PGMasterVIP
                                    (ocf::heartbeat:IPaddr2):
                                                                                  Started
dbmaster
Master/Slave Set: mspostgresql [pgsql]
           Masters: [ dbmaster ]
           Stopped: [ dbslave ]
Failed Actions:
* pgsql_start_0 on dbslave `unknown error' (1): call=11, status=Timed Out, exitreason='none',
            last-rc-change='Mon Nov 13 18:15:25 2017', queued-0ms, exec=60003ms
Daemon Status:
           corosyn: active/disabled
           pacemaker: active/enabled
           pcsd: inactive/disabled
```

### Lösung

Mit der Wiederherstellung der MGMTPOSTGRES\_SLAVE-Datenbank fortfahren, damit die MGMTPOSTGRES einen Cluster bilden können.

Schritt 1: Stellen Sie im MGMTPOSTGRES\_MASTER sicher, dass der Cluster angehalten wird.

rm -rf /var/lib/pgsql/9.5/data/\*

Schritt 3: Starten Sie den Cluster im MGMTPOSTGRES\_MASTER erneut.

pcs cluster start pcs status Schritt 4: Wiederherstellen der Datenbank in MGMTPOSTGRES\_SLAVE aus dem MGMTPOSTGRES\_MASTER.

/usr/pgsql-9.5/bin/pg\_basebackup -h <MGMTPOSTGRES\_MASTER-IP> -D /var/lib/pgsql/9.5/data/ -U replication -v -P --xlog-method=stream Schritt 5: Ändern Sie in MGMTPOSTGRES\_SLAVE den Besitzer der wiederhergestellten Datenbank.

chown postgres:postgres -R /var/lib/pgsql/9.5/data/\* Schritt 6: Starten Sie in MGMTPOSTGRES\_SLAVE den Cluster.

pcs cluster start

pcs cluster status

Schritt 7: Bereinigen Sie im MGMTPOSTGRES\_MASTER die Ressourcen, und überprüfen Sie den Cluster-Status.

pcs resource cleanup

pcs cluster status

Schritt 8: Überprüfen Sie im MGMTPOSTGRES\_MASTER, ob eine Replikation vorhanden ist (suchen Sie die IP in der IP MGMTPOSTGRES\_SLAVE).

ps -ef | grep postgr